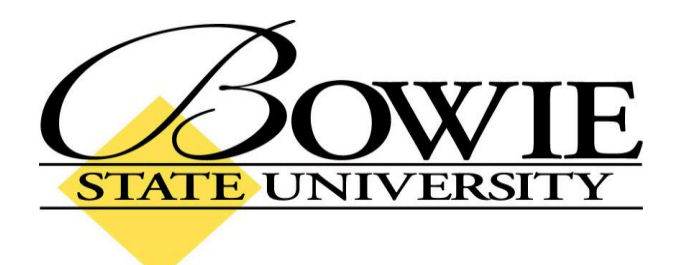

## PeopleSoft 9.0 Signing on to PeopleSoft

October 2009

## Accessing PeopleSoft from the Bowie State University Website

To get to the PeopleSoft login screen, go to the Bowie State University homepage: <u>www.bowiestate.edu</u>. (Shown below) Highlight "FACULTY & STAFF" on the horizontal navigation bar, and click on "PeopleSoft Faculty and Staff Login" in the dropdown menu. You will be directed to the PeopleSoft login screen.

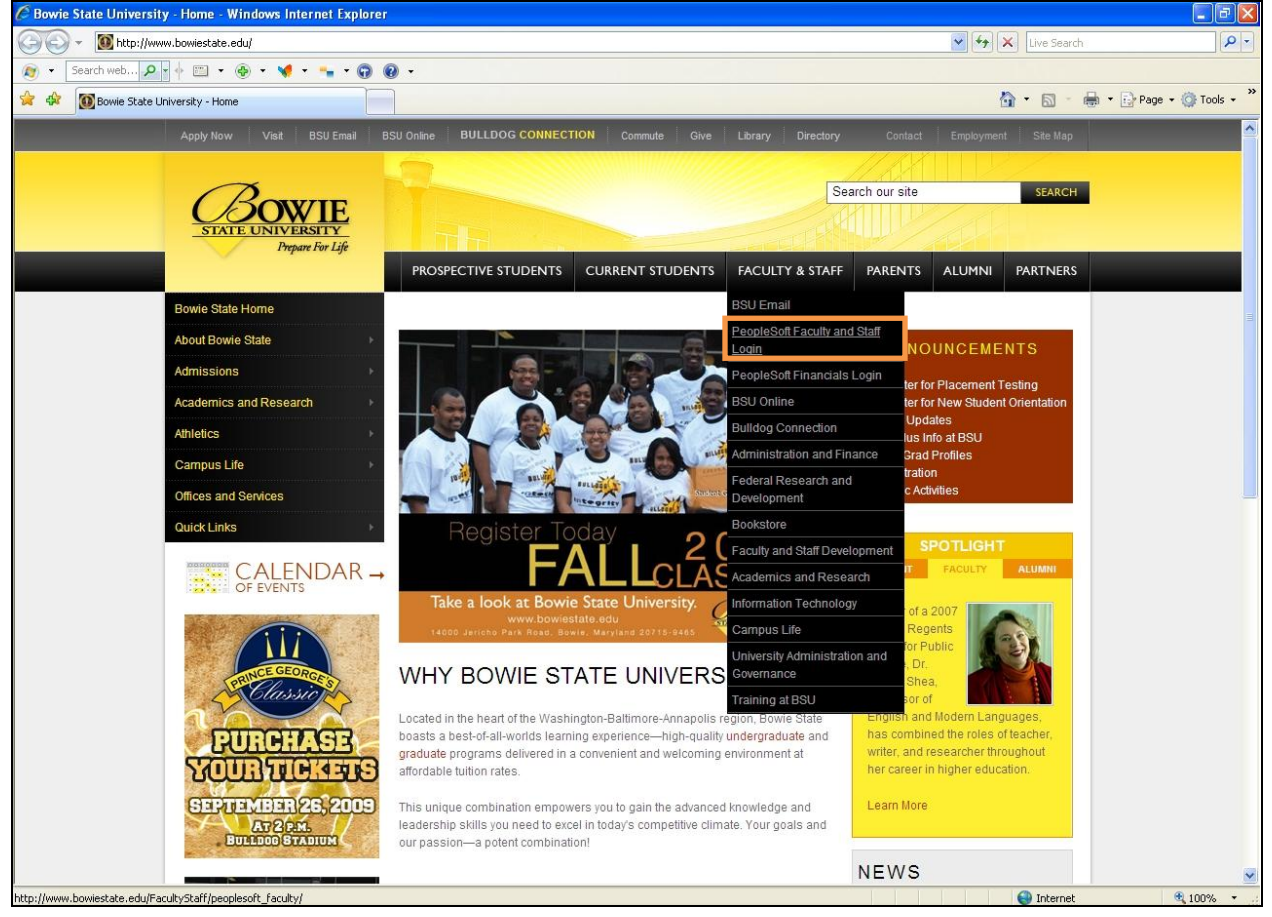

## PeopleSoft Login/Logoff

You will need to know your PeopleSoft User ID and Password before proceeding any further.

| 🖉 Oracle   PeopleSoft Enterprise 8 Sign-in - Windows Internet Explorer         |                                                                                                    |                        |                    |
|--------------------------------------------------------------------------------|----------------------------------------------------------------------------------------------------|------------------------|--------------------|
| COC + E https://csweb.bowiestate.edu:8082/psp/csprd/?cmd=login&languageCd=ENG& |                                                                                                    | 💌 🔒 🐓 🗙 Live Search    | <u>- م</u>         |
| 🔊 🔹 Search web 🔎 🔹 🔶 🐑 🧐 👻 🦋 👻 🐂 👻 😨 🔞 🔹                                       |                                                                                                    |                        |                    |
| 🔗 🏘 🖉 Oracle   PeopleSoft Enterprise 8 Sign-in                                 |                                                                                                    | 🙆 • 🔊 - 🖶 • E          | Page 🔹 🎯 Tools 👻 🎽 |
| PEOPL<br>User ID:<br>Password:<br>Step In                                      | Select a Language:<br>ESOFT ENTERPRISE<br>Enclish Español<br>Dansk Deutsch<br>Français Français du Cana<br>Italiano Maoyar<br>Mederlands Norsk<br>Polsk Portucués<br>Suomi Svenska<br>Čeština 日本語<br>한국어 Pyccxwi<br>Twu 简体中文 | da                     |                    |
| • Enter your User ID and Password, ther                                        | click the Sign In butto                                                                                                    | n to login to PeopleSo | ft.                |

Be sure to log off PeopleSoft when you are finished. To log off, click on the "Sign out" link at the top right of the screen. (Shown below) If PeopleSoft detects 20 minutes of inactivity, you will be prompted to "Click OK to continue your current session." If PeopleSoft continues to remain idle, you will automatically be logged off as a security precaution.

| C Employee-facing registry content - Windows Internet Explorer                   |      |                     |                        |
|----------------------------------------------------------------------------------|------|---------------------|------------------------|
| 🚱 🕞 👻 🖻 https://csweb.bowiestate.edu:8082/psp/csprd/EMPLOYEE/HRM5/h/?tab=DEFAULT |      | 🖌 🔒 😽 🗙 Live Search | P -                    |
| 🔊 🔹 Search web 🔎 🕶 🔶 🐑 😻 🔹 📢 💌 🐂 🐨 😨 🔞 🔹                                         |      |                     |                        |
| 🚖 🏟 🌈 Employee-facing registry content                                           |      | 🙆 • 🗟 • 🖷           | 🛊 🔹 🔂 Page 👻 🎯 Tools 👻 |
| BOWIE                                                                            |      |                     |                        |
| Property of Life                                                                 | Home | Add to Favorites    | _Sign out              |
| Personalize Content   Layout                                                     |      |                     | Help                   |
| Menu 🖾 🗖                                                                         |      |                     |                        |
| Search:                                                                          |      |                     |                        |
|                                                                                  |      |                     |                        |
| D Ny Favories                                                                    |      |                     |                        |
| D Campus Community                                                               |      |                     |                        |
| D Records and Enrollment                                                         |      |                     |                        |
| D Curriculum Management                                                          |      |                     |                        |
| D Worklist                                                                       |      |                     |                        |
| D Reporting Tools                                                                |      |                     |                        |
| - My Personalizations                                                            |      |                     |                        |
|                                                                                  |      |                     |                        |
|                                                                                  |      |                     |                        |